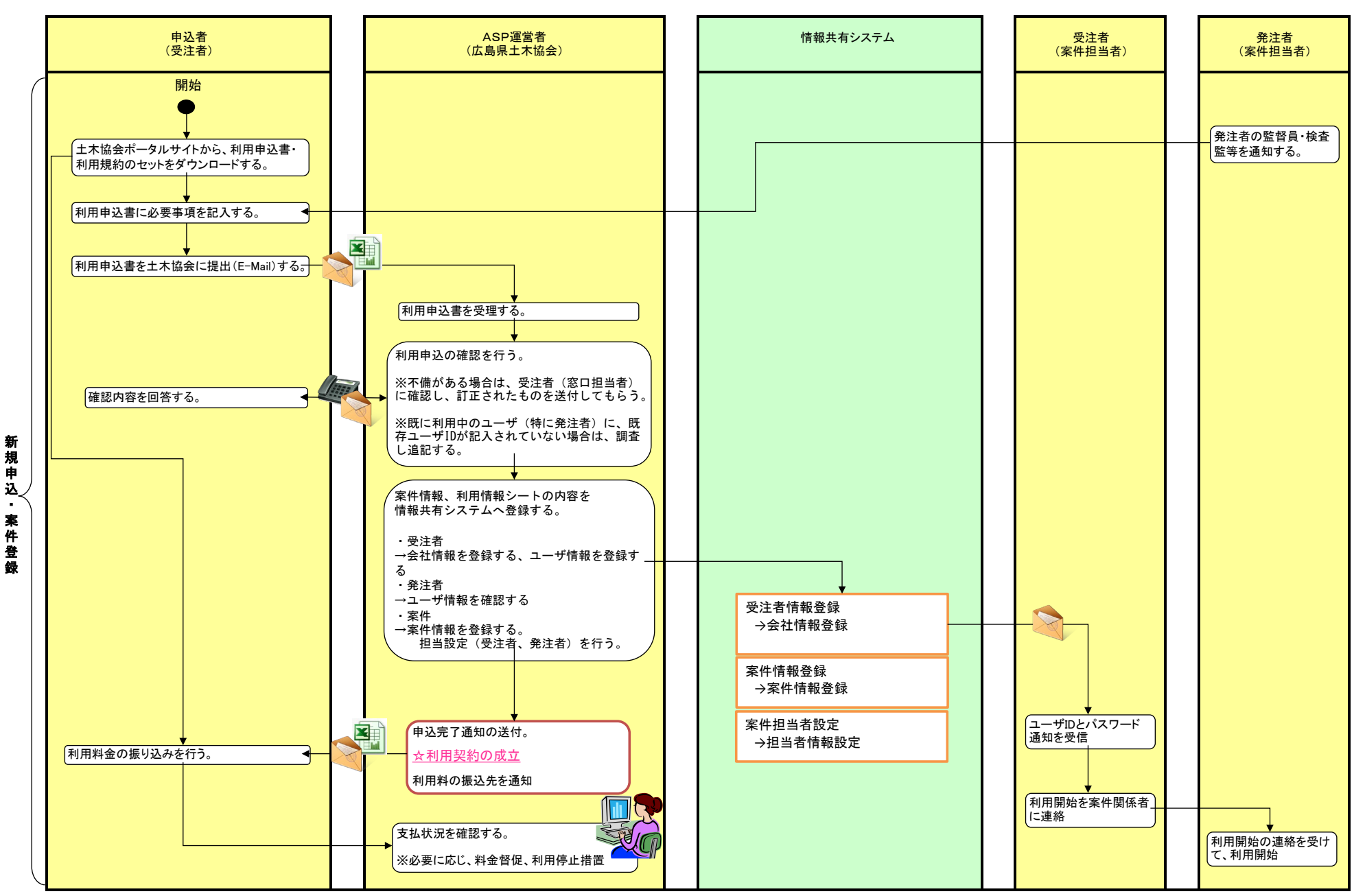

1/4

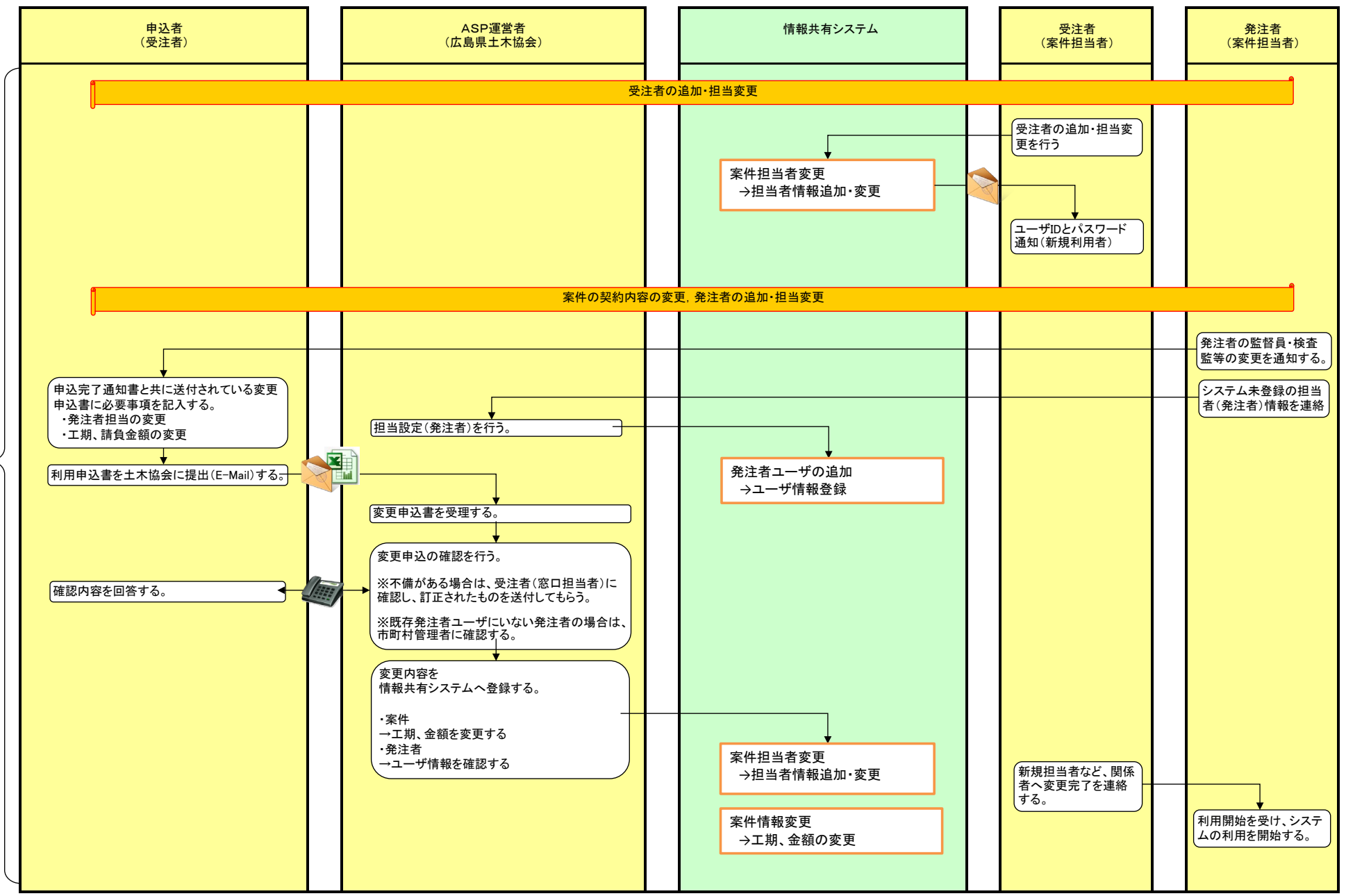

変更申込等

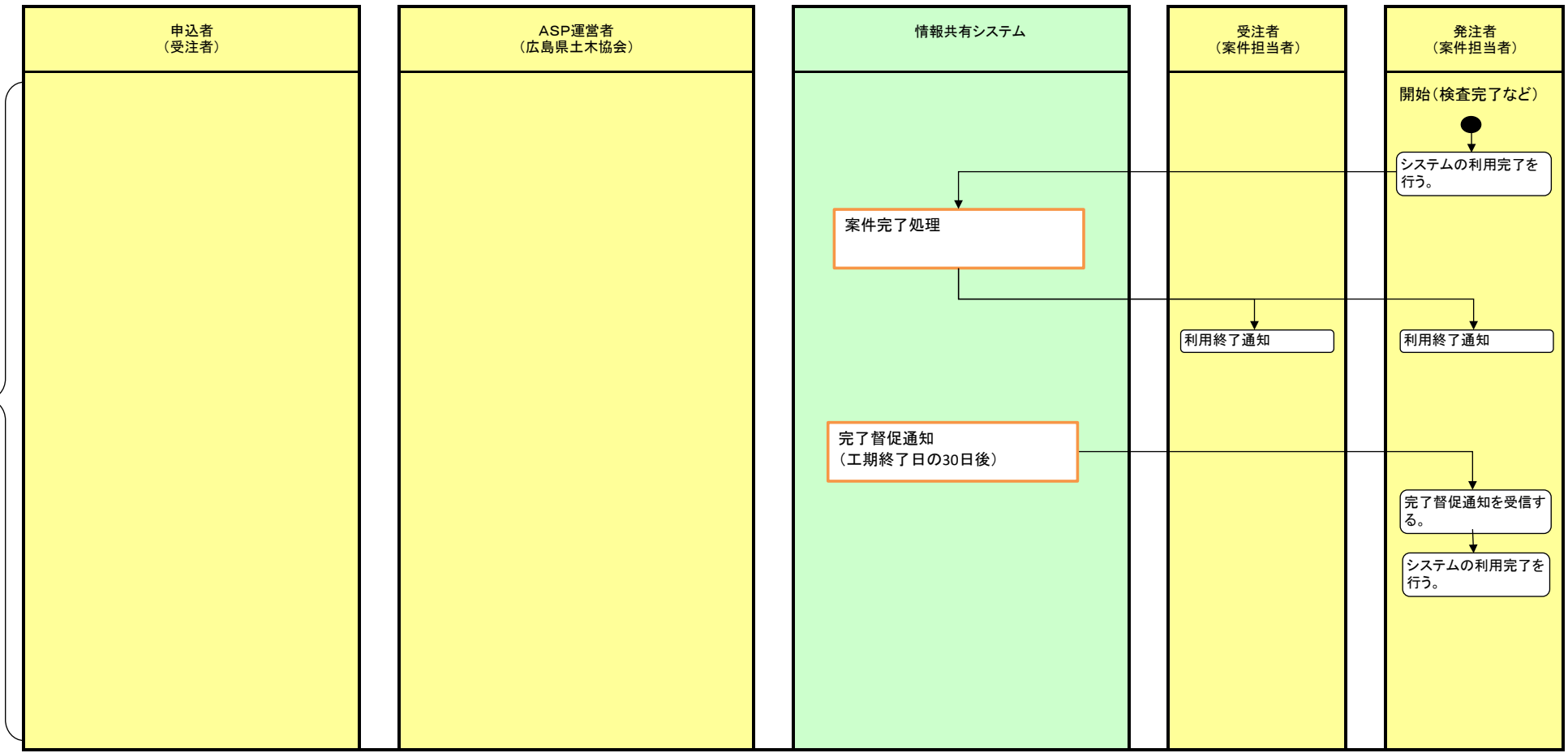

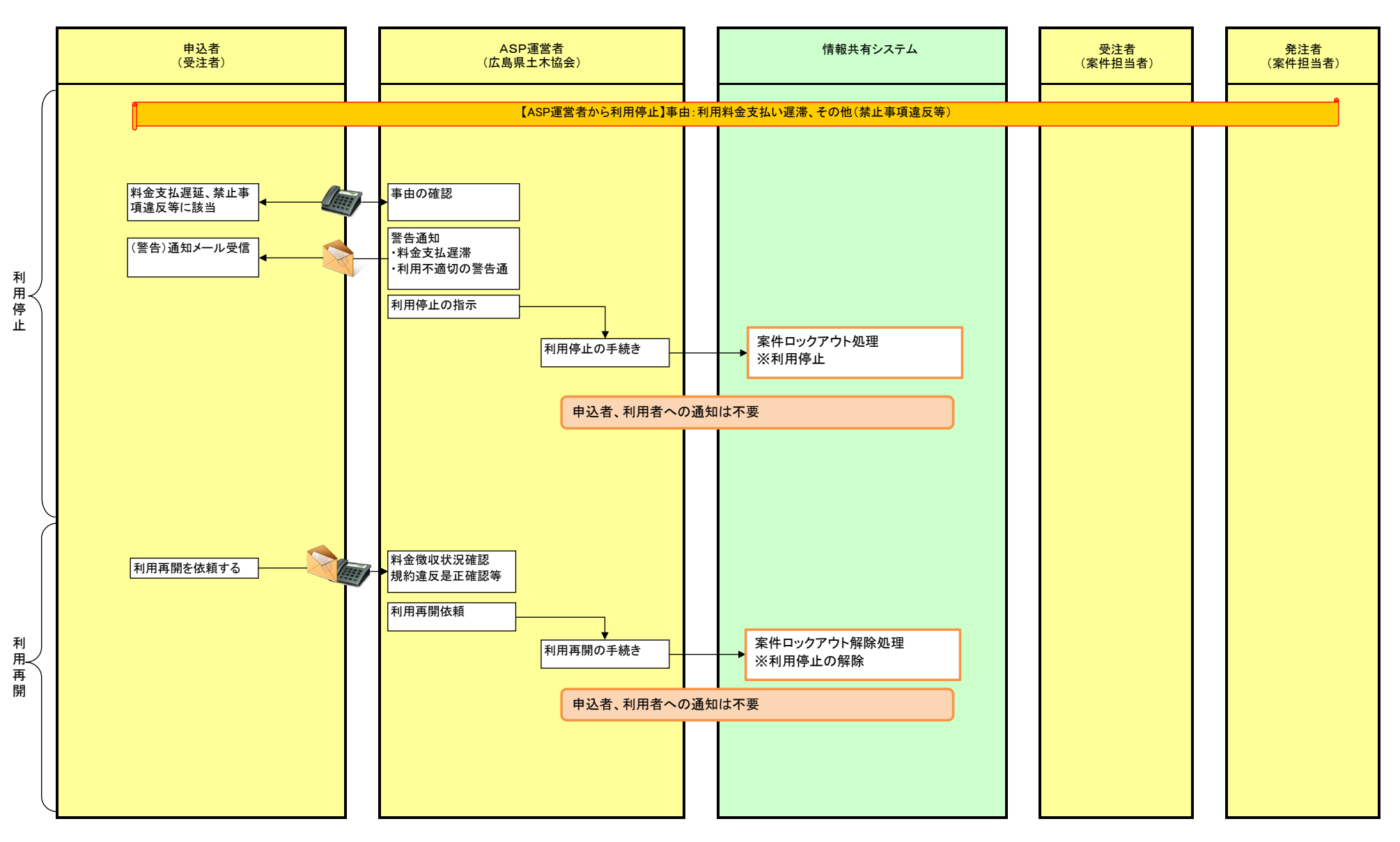